# SICONFI

# Manual do Usuário

Alterar Contratos de PPP

Data e hora de geração: 04/09/2025 22:33

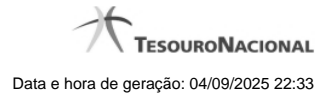

1 - Alterar Contratos de PPP

## 1 - Alterar Contratos de PPP

| Módulo Declarações e MSC / Gerir Contratos RREO |                                            |           |           |              |               |
|-------------------------------------------------|--------------------------------------------|-----------|-----------|--------------|---------------|
| Gerenciar Contratos RREO                        |                                            |           |           |              | (?)<br>Ajuzia |
| <b>Òrgāo:</b><br>Governo Federal                |                                            |           |           |              |               |
| Exercício: * 2017                               | Tipo de Contrato: *                        |           |           |              |               |
| Código do Contrato * :<br>123456                | Nome do Contrato * :<br>Contrato Teste PPP |           |           |              |               |
| 6 Salvar 6 Excluir • Voltar                     |                                            |           |           |              |               |
| Apresentação                                    | Publicações                                | Taxonomía | Consultas | Fale Conosco |               |

### Gerenciar Contratos de PPP

Essa tela permite que você altere ou exclua um contrato de Parceria Público-Privada (PPP) no sistema SICONFI no módulo Declarações e MSC.

### Campos de Entrada

Órgão: Campo preenchido pelo sistema. Não habilitado.

Exercício: Selecione o exercício. Campo obrigatório.

Tipo de Contrato: Selecione o tipo de contrato. Campo obrigatório.

Código do Contrato: Informe o código do contrato. Campo obrigatório.

Nome do Contrato: Informe o nome do contrato. Campo obrigatório.

### Botões

Salvar - Clique nesse botão para salvar as informações cadastradas.

Excluir - Clique nesse botão para excluir o contrato selecionado.

Voltar - Clique nesse botão para retornar para a tela inicial do Gerir Contratos de PPP.